# Niagara Health System

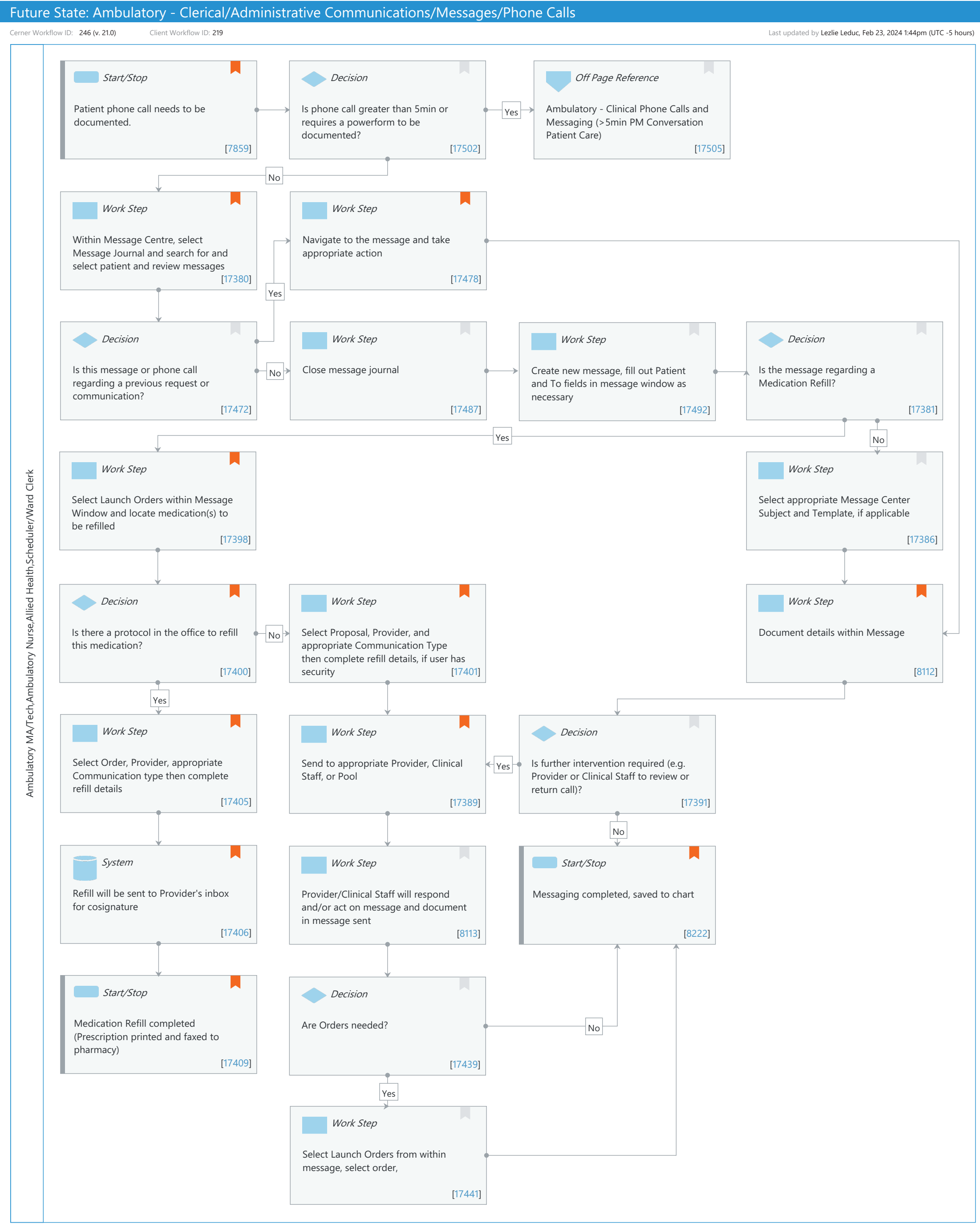

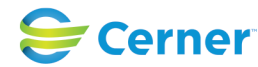

© Cerner Corporation. All rights reserved. This document contains Cerner confidential and/or proprietary information belonging to Cerner Corporation and/or its related affiliates which may not be reproduced or transmitted in any form or by any means without the express written consent of Cerner.

#### Niagara Health System

### Future State: Ambulatory - Clerical/Administrative Communications/Messages/Phone Calls

Cerner Workflow ID: 246 (v. 21.0) Client Workflow ID: 219

Last updated by Lezlie Leduc, Feb 23, 2024 1:44pm (UTC -5 hours)

#### **Workflow Details:**

Workflow Name: Ambulatory - Clerical/Administrative Communications/Messages/Phone Calls Workflow State: Future State Workstream: Ongoing Assessment and Treatment Venue: Ambulatory Client Owner: Cerner Owner: Standard: Yes Related Workflow(s): Tags:

#### **Workflow Summary:**

Service Line: Related Solution(s): Cerner Millennium EMR - Ambulatory Cerner Oncology Project Name: Niagara Health System:OPT-0297674:NIAG\_CD Niagara HIS RFP TestBuilder Script(s): Cerner Workflow ID: 246 (v. 21.0) Client Workflow ID: 219 Workflow Notes: Messaging Protocols: Messages that are managed by department/ organization protocol should be documented in template and saved to

> Standard Build -Message Center (Model Experience>Model Experience Foundation> Physician> Foundation>Organizer Level Items>Message Center)

-HealtheLife Portal (Model Experience>Model Experience Foundation>Depts & Capabilities>HealtheLife Portal)

Local Build -Pools Introduced By: WS 4 Validated By: WS 5

#### Swim Lane:

Role(s): Ambulatory MA/Tech Ambulatory Nurse Allied Health [Custom]

the chart.

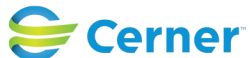

Cerner Workflow ID: 246 (v. 21.0) Client Workflow ID: 219

Last updated by Lezlie Leduc, Feb 23, 2024 1:44pm (UTC -5 hours)

### Scheduler/Ward Clerk [Custom]

Department(s): Security Position(s):

### Start/Stop [7859]

Description: Patient phone call needs to be documented.

Comments: Communication can be received at the clinic in various manners including phone calls and a message from the patient or an community provider via portal or secure messaging.

Communication can be related, but not limited, to requests for appointments, medications, medical advice, intervention requests.

Portal messages route to a pool for management.

CPC+ Considerations: Access and Continuity: Non-visit-based care activities

ACO Consideration: ACO #2 How Well Your Doctors Communicate

# **Decision** [17502]

Description: Is phone call greater than 5min or requires a powerform to be documented?

# Off Page Reference [17505]

Workflow Link: Ambulatory - Clinical Phone Calls and Messaging (>5min PM Conversation Patient Care)

# Work Step [17380]

- Description: Within Message Centre, select Message Journal and search for and select patient and review messages
- Comments: Depending on timeframe, applicable messages will show

# Work Step [17478]

Description: Navigate to the message and take appropriate action Comments: From within the message you can either Reply, Reply All, Forward or Add Addendum within message.

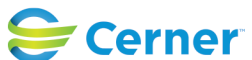

Cerner Workflow ID: 246 (v. 21.0) Client Workflow ID: 219

Last updated by Lezlie Leduc, Feb 23, 2024 1:44pm (UTC -5 hours)

# **Decision** [17472]

Description: Is this message or phone call regarding a previous request or communication?

# Work Step [17487]

Description: Close message journal

# Work Step [17492]

Description: Create new message, fill out Patient and To fields in message window as necessary

# **Decision** [17381]

Description: Is the message regarding a Medication Refill?

# Work Step [17398]

- Description: Select Launch Orders within Message Window and locate medication(s) to be refilled
- Comments: Since this is not regarding a previous message, you will need to select location to create the new between visit encounter

# Work Step [17386]

Description: Select appropriate Message Center Subject and Template, if applicable

# **Decision** [17400]

- Description: Is there a protocol in the office to refill this medication?
- Value Impact: Patient Safety
  - Comments: Follow organization Policy and Protocol for chart researching prior to renewing medication.

# Work Step [17401]

- Description: Select Proposal, Provider, and appropriate Communication Type then complete refill details, if user has security
- Comments: If the staff who is fielding the initial communication does not have the security to propose orders use the renewal messaging template to send request to appropriate clinical staff for review and order proposal.

# Work Step [8112]

Description: Document details within Message Comments: If this is an appointment request follow appropriate clinic

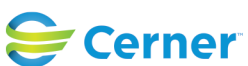

Cerner Workflow ID: 246 (v. 21.0) Client Workflow ID: 219

Last updated by Lezlie Leduc, Feb 23, 2024 1:44pm (UTC -5 hours)

protocols regarding scheduling of appointments.

If requesting for immunization record execute Ambulatory - Immunization Record Release.

If requesting work or school release execute Ambulatory - Work/School Release.

### Work Step [17405]

Description: Select Order, Provider, appropriate Communication type then complete refill details

Comments: Submit message to save to patient chart

# Work Step [17389]

Description: Send to appropriate Provider, Clinical Staff, or Pool Comments: Message will populate under Messages > Renewal Request folder.

# **Decision** [17391]

Description: Is further intervention required (e.g. Provider or Clinical Staff to review or return call)?

#### System [17406]

| Description: | Refill will be sent to Provider's inbox for cosignature |
|--------------|---------------------------------------------------------|
| Comments:    | Cosignature will appear in Orders > Cosign Orders       |

# Work Step [8113]

Description: Provider/Clinical Staff will respond and/or act on message and document in message sent

# Start/Stop [8222]

Description: Messaging completed, saved to chart

Comments: Messages can be auto saved (the recommendation is to save every message to the chart by default) to chart or manually saved during messaging process. If additional administrative requests are received handle via clinic protocol (vaccine log requests, medical

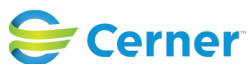

Cerner Workflow ID: 246 (v. 21.0) Client Workflow ID: 219

Last updated by Lezlie Leduc, Feb 23, 2024 1:44pm (UTC -5 hours)

record requests, etc).

Once the communication has been saved and completed the end-user can delete the

message to remove it from their inbox.

Upon sending a staff message and selecting a location a Between Visit Encounter is created.

#### **Start/Stop** [17409]

Description: Medication Refill completed (Prescription printed and faxed to pharmacy)

Comments: Once the communication has been saved and completed the end-user can delete the message to remove it from their inbox.

#### **Decision** [17439]

Description: Are Orders needed?

#### Work Step [17441]

Description: Select Launch Orders from within message, select order,

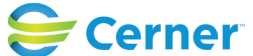